## Install Deltapath Mobile for Android

- 1) Download the latest "**Deltapath Mobile**" in Google Play Store. If needed, please remove old version and install again with new one.
- 2) Run the **Deltapath Mobile** on your mobile phone.
- 3) Tap "Sign In Manually"

| Deltapath®<br>Mobile   |
|------------------------|
| Press to scan QR code. |
| SIGN IN MANUALLY       |
| by Deltapath.          |

4) Enter "<u>frsip.ust.hk</u>" in the Server field.

Enter your 4-digit telephone extension number in the Extension field. Enter your Telephone Web Portal Password in the Password field and tap "**Sign In**"

| (            | Deltapath®<br>Mobile |
|--------------|----------------------|
|              | frsip.ust.hk         |
| <b>_</b>     | 0000                 |
| ୢ            | ·····                |
| $\checkmark$ | Remember Profile     |
| ✓            | Remember Password    |
|              |                      |
|              | SIGN IN              |
|              | by Deltapath.        |

5) To Logout, tap "About" and tap "Sign Out"

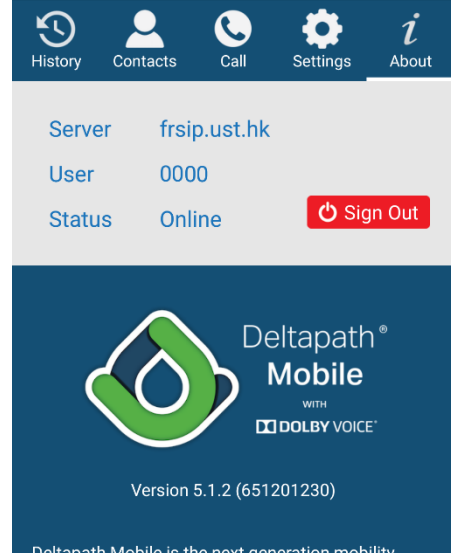

Deltapath Mobile is the next generation mobility app by Deltapath serving your everyday business communication needs. Deltapath Mobile allows users to adapt to every situation anywhere and at any time while maintaining high fidelity and providing the audio quality of the future, today. Deltapath Mobile is also powered by Dolby Voice, which means you don't have to be in an office using a fixed device to enjoy great communication and collaboration. Your virtual audio crew goes where you go.

Dolby Voice is available on Deltapath UC Platform version 5.0 or above with a valid feature license. For